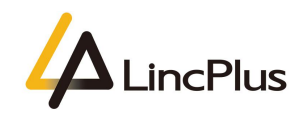

## How to activate windows 10

Published: January 2021

Version 1.0

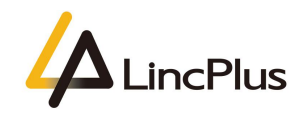

## Contents

| About this guide           | 3  |
|----------------------------|----|
| How to activate windows 10 | .3 |

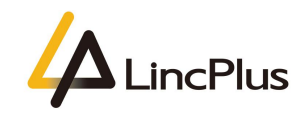

# About this guide

This guide is designed to activate windows 10.For more information, see the content as below in this guide.

## How to activate windows 10

1. Connect wifi . Keep the notebook is access to the internet, which is very important;

2. Find the Windows icon at the left bottom corner, click it, and choose "**Settings**". Please see the following picture:

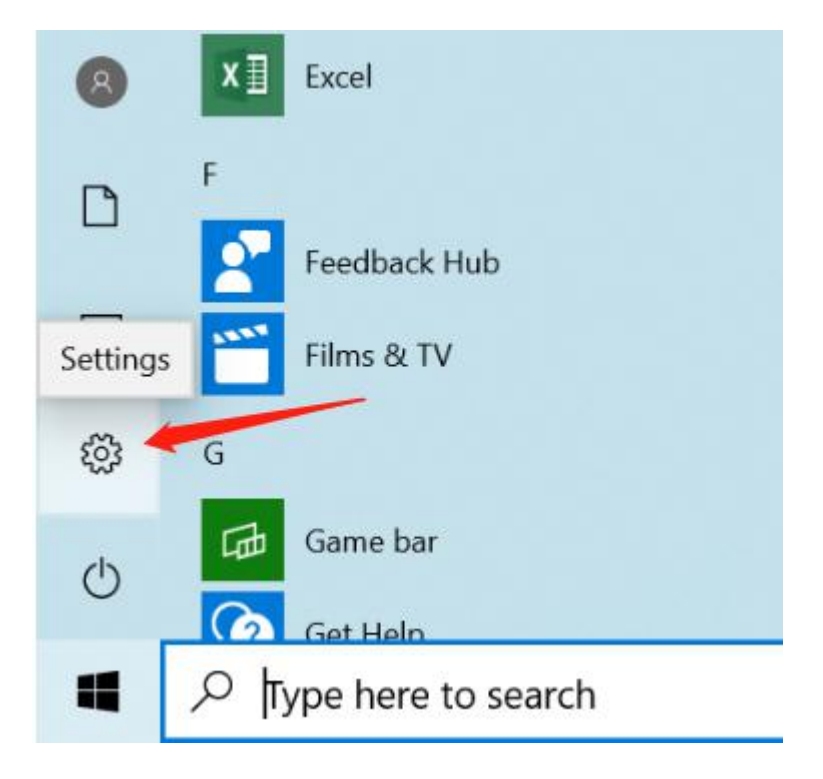

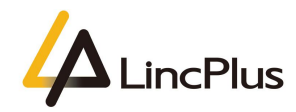

3. Choose "Update & Security". Please see the following picture:

| Windows Settings |                                                          |   |                                                          |   |                                                         |   |                                                            |
|------------------|----------------------------------------------------------|---|----------------------------------------------------------|---|---------------------------------------------------------|---|------------------------------------------------------------|
|                  |                                                          |   | Find a setting                                           |   | P                                                       |   |                                                            |
| ⊒                | System<br>Display, sound, notifications,<br>power        |   | Devices<br>Bluetooth, printers, mouse                    |   | Phone<br>Link your Android, iPhone                      |   | Network & Internet<br>WiFi, flight mode, VPN               |
| œ٢               | Personalisation<br>Background, lock screen,<br>colours   |   | Apps<br>Uninstall, defaults, optional<br>features        | 8 | Accounts<br>Your accounts, email, sync,<br>work, family | 。 | Time & Language<br>Speech, region, date                    |
| 8                | Gaming<br>Game bar, captures,<br>broadcasting, Game Mode | Ċ | Ease of Access<br>Narrator, magnifier, high<br>contrast  | Q | Search<br>Find my files, permissions                    | 0 | Cortana<br>Cortana language, permissions,<br>notifications |
| ß                | Privacy<br>Location, camera, microphone                  | C | Update & Security<br>Windows Update, recovery,<br>backup |   |                                                         |   |                                                            |

4. Expand the "**Windows Update**" on the left,and click "**Check for updates**",waiting for download and install the windows updates :

| ← Settings                     |                                                                                |
|--------------------------------|--------------------------------------------------------------------------------|
| ம் Home                        | Windows Update                                                                 |
| Find a setting                 | You're up to date                                                              |
| Update & Security              | Check for updates                                                              |
| C Windows Update               | View optional updates                                                          |
| 也 Delivery Optimization        | Pause updates for 7 days     Visit Advanced actions to change the pause period |
| Windows Security               | Change active hours                                                            |
| → Backup                       | Currently 8:00 AM to 5:00 PM                                                   |
| B Troubleshoot                 | See update history<br>See updates installed on your device                     |
| 윤 Recovery                     | Advanced options<br>Additional update controls and settings                    |
| <ul><li>⊘ Activation</li></ul> |                                                                                |
| 占 Find my device               |                                                                                |
| 🖁 For developers               |                                                                                |
| 窗 Windows Insider Program      |                                                                                |

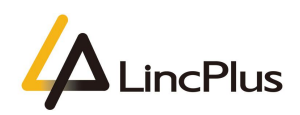

← Settings

5. After updating all of the windows updates, click "**Activation**" and check whether the windows is activated or not. If activated, it shows as below:

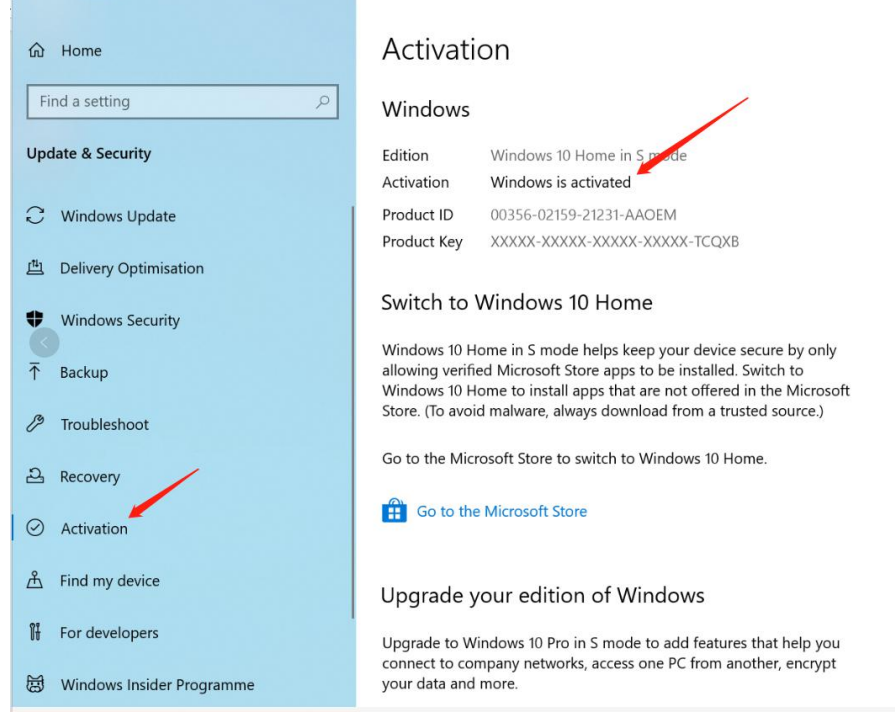

#### 6. Not activated shows as below:

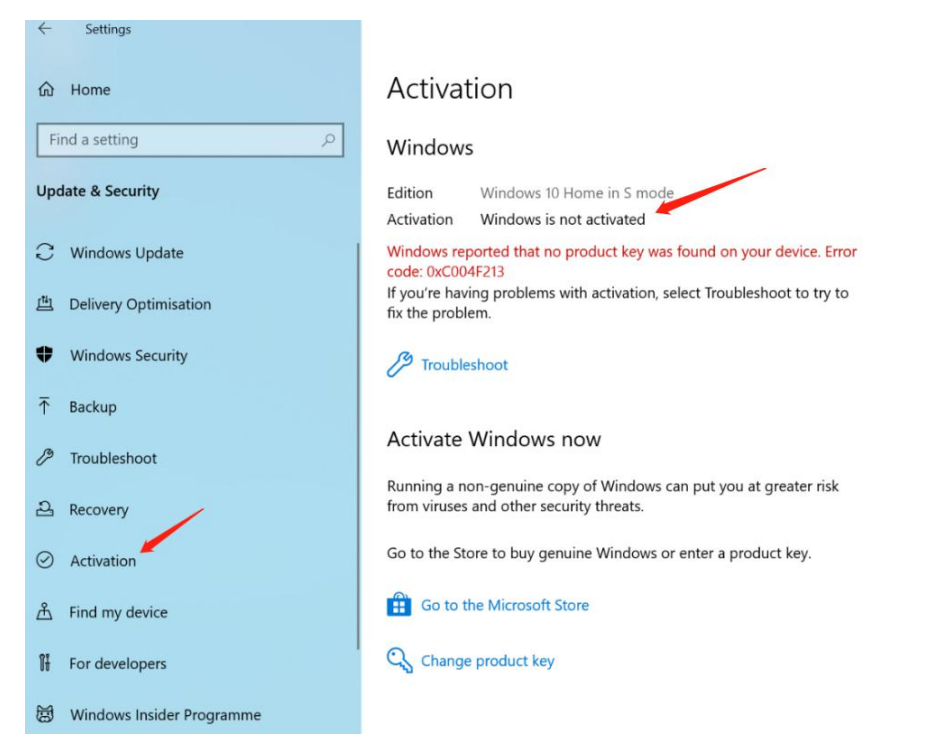

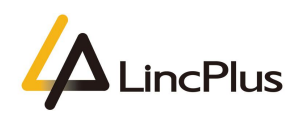

7. If not activated, please check your wifi. Must confirm the laptop is access to the Internet. Or you could refer to the below link and get help with Windows activation errors:

https://support.microsoft.com/en-us/windows/get-help-with-windows-activation-err ors-09d8fb64-6768-4815-0c30-159fa7d89d85

8. If the problem can not be solved after all these methods, please provide the below information and contact LincPlus:

- A. Serial Number: It is printed on the back of the laptop.
- B. Activation error screen shot:

← Settings

| Home                           | Activation                                                                                                    |  |  |  |
|--------------------------------|----------------------------------------------------------------------------------------------------|--|--|--|
| Find a setting                 | Windows                                                                                                    |  |  |  |
| Update & Security              | Edition Windows 10 Home in S mode<br>Activation Windows is not activated                                      |  |  |  |
| C Windows Update               | Windows reported that no product key was found on your device. Error code: 0xC004E213                         |  |  |  |
| 변 Delivery Optimisation        | If you're having problems with activation, select Troubleshoot to try to fix the problem.                     |  |  |  |
| Windows Security               | 3 Troubleshoot                                                                                                |  |  |  |
| T Backup                       |                                                                                                    |  |  |  |
| Troubleshoot                   | Activate Windows now                                                                                          |  |  |  |
| 윤 Recovery                     | Running a non-genuine copy of Windows can put you at greater risk<br>from viruses and other security threats. |  |  |  |
| <ul> <li>Activation</li> </ul> | Go to the Store to buy genuine Windows or enter a product key.                                                |  |  |  |
| 泴 Find my device               | Go to the Microsoft Store                                                                                     |  |  |  |
| For developers                 | 😋 Change product key                                                                                          |  |  |  |
| B Windows Insider Programme    |                                                                                                    |  |  |  |

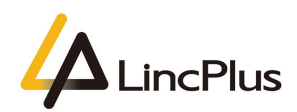

C. System information screen shot, right click the home menu and chose the "System":

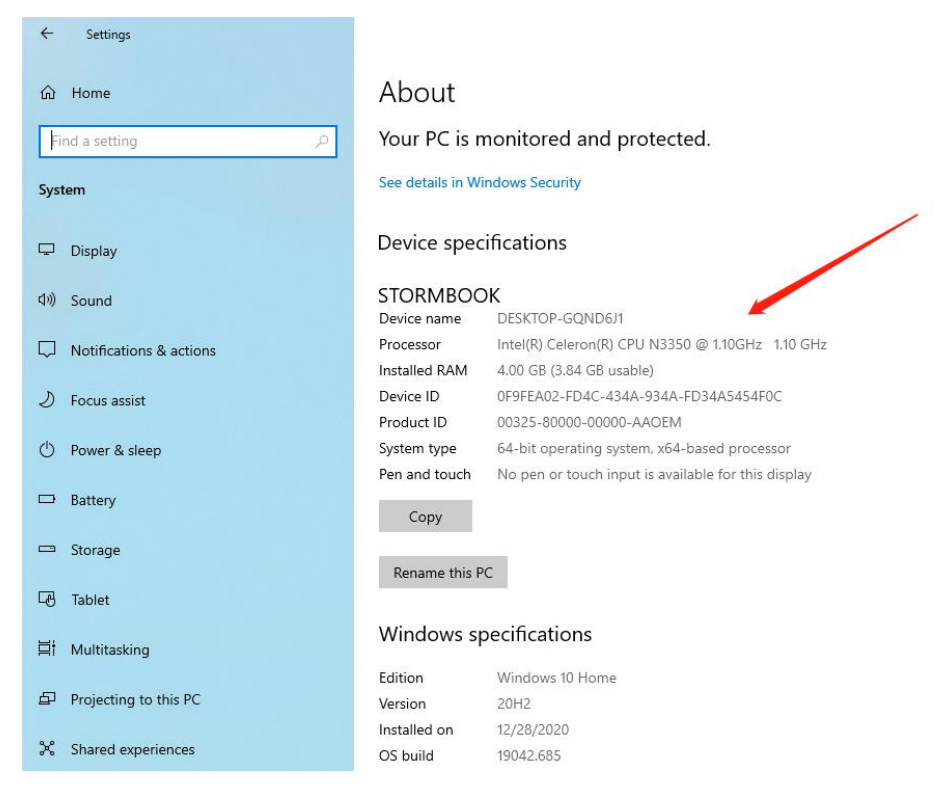

Thanks for your kindness! If you have any question, please feel free to contact us at the e-mail: info@lincplus.com.cn Danke für Ihre Freundlichkeit! Wenn Sie Fragen haben, wenden Sie sich bitte an die E-Mail-Adresse: info@lincplus.com.cn